# Schedule DisplayFusion Settings Backups

DISPLAYFUSIONBINARYFORTRESS

### Scheduling DisplayFusion Settings Backups

To schedule automatic DisplayFusion settings backups, follow the steps below:

- 1. Navigate to **Start > All Programs > Accessories > System Tools > Task Scheduler**.
- 2. Select "Task Scheduler Library" from the left pane.
- 3. Click "Create Basic Task" from the right pane.
- Give the task a name, (i.e.
   DisplayFusion Backup ), then click Next.

| Create Basic Task Wizard                           |                                                          |                                                                                                    | ×  |
|----------------------------------------------------|----------------------------------------------------------|----------------------------------------------------------------------------------------------------|----|
| Create a Basic Task                                |                                                          |                                                                                                    |    |
| Create a Basic Task<br>Trigger<br>Action<br>Finish | Use this wizar<br>such as multi<br>Name:<br>Description: | rd to quickly schedule a common task. For more advanced options or settings<br>ple task actions or triggers, use the Create Task command in the Actions pane.<br>DisplayFusion Backups |    |
|                                                    |                                                          | < Back Next > Cance                                                                                                    | :I |

5. Select the task schedule (e.g. Daily, Weekly, or Monthly), then click Next.

| Create Basic Task Wizard |                                     | × |
|--------------------------|-------------------------------------|---|
| Task Trigger             |                                     |   |
| Create a Basic Task      | When do you want the task to start? |   |
| Trigger                  | <ul> <li>Daily</li> </ul>           |   |
| Action                   | O Weekly                            |   |
|                          | O Monthly                           |   |
|                          | ○ One time                          |   |
|                          | ○ When the computer starts          |   |
|                          | ○ When I log on                     |   |
|                          | ○ When a specific event is logged   |   |
|                          |                                     |   |
|                          |                                     |   |
|                          |                                     |   |
|                          |                                     |   |
|                          |                                     |   |
|                          |                                     |   |
|                          | < Back Next > Cancel                |   |

6. Choose the specifics of the schedule, then click Next.

| Create Basic Task Wizard                                    |                                                                                    | ×  |
|-------------------------------------------------------------|------------------------------------------------------------------------------------|----|
| Daily                                                       |                                                                                    |    |
| Create a Basic Task<br>Trigger<br>Daily<br>Action<br>Finish | Start: 2022-06-10 • 9:58:13 AM • Synchronize across time zones Recur every: 1 days |    |
|                                                             | < Back Next > Canc                                                                 | el |

7. Choose "Start a Program," then click Next.

| Create Basic Task Wizard                | ×                                            |
|-----------------------------------------|----------------------------------------------|
| Contraction                             |                                              |
| Create a Basic Task<br>Trigger<br>Daily | What action do you want the task to perform? |
| Action                                  | Start a program                              |
| Finish                                  | ○ Send an e-mail (deprecated)                |
|                                         | O Display a message (deprecated)             |
|                                         |                                              |
|                                         |                                              |
|                                         |                                              |
|                                         |                                              |
|                                         |                                              |
|                                         |                                              |
|                                         |                                              |
|                                         | < Back Next > Cancel                         |
|                                         |                                              |

8. Click Browse, then locate DisplayFusionCommand.exe (usually in

C:\Program Files (x86)\DisplayFusion\DisplayFusionCommand.exe ). In the "Add arguments" box, enter

-settingsbackup , then click Next.

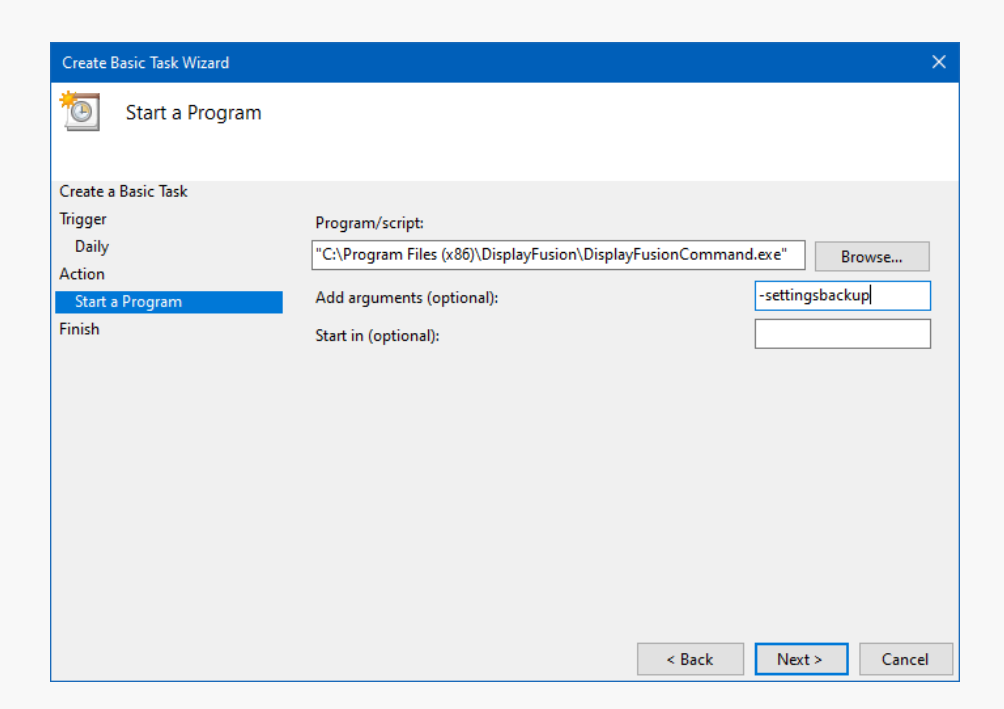

#### 9. Click Finish.

| Create Basic Task Wizard |              |                                                                             | × |
|--------------------------|--------------|-----------------------------------------------------------------------------|---|
| Summary                  |              |                                                                             |   |
| Create a Basic Task      |              |                                                                             | _ |
| Trigger                  | Name:        | DisplayFusion Backups                                                       |   |
| Daily                    | Description: |                                                                             |   |
| Action                   |              |                                                                             |   |
| Start a Program          |              |                                                                             |   |
| Finish                   |              |                                                                             |   |
|                          |              |                                                                             |   |
|                          |              |                                                                             |   |
|                          |              |                                                                             |   |
|                          |              |                                                                             |   |
|                          | Trigger:     | Daily; At 9:58 AM every day                                                 |   |
|                          | Action:      | Start a program; "C:\Program Files (x86)\DisplayFusion\DisplayFusionComm    | n |
|                          |              |                                                                             | _ |
|                          | Upen the l   | Properties dialog for this task when I click Finish                         |   |
|                          | when you cli | ck Finish, the new task will be created and added to your Windows schedule. |   |
|                          |              |                                                                             |   |
|                          |              | < Back Finish Cance                                                         |   |

Test it by selecting the task from the list and clicking "Run" in the right pane. You'll see a new DisplayFusion backup file in the Documents\DisplayFusion Backups folder.

## **About DisplayFusion**

DisplayFusion gives users power and precision over their multi-monitor setup, with automation and customization options to create the perfect displays, every time.

To learn more about DisplayFusion, visit: https://www.displayfusion.com

## **About Binary Fortress Software**

Binary Fortress has spent 18 years in pursuit of one goal: create software to make life easier. Our software ranges from display management and system enhancement utilities to monitoring tools and digital signage. IT administrators, professional gamers, coffee-shop owners, and MSPs all rely on Binary Fortress to make their days better, and their lives easier.

Copyright © 2007-2025 Binary Fortress Software, all rights reserved. The Binary Fortress logo is a trademark of Binary Fortress Software. The DisplayFusion logo is a trademark of Binary Fortress Software.

Binary Fortress Software 1000 Innovation Drive, Suite 500 Kanata, Ontario, Canada K2K3E7 <u>https://www.binaryfortress.com</u>